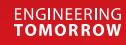

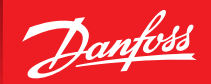

**Instruction Manual** 

# **Danfoss Eco™** Electronic radiator thermostat

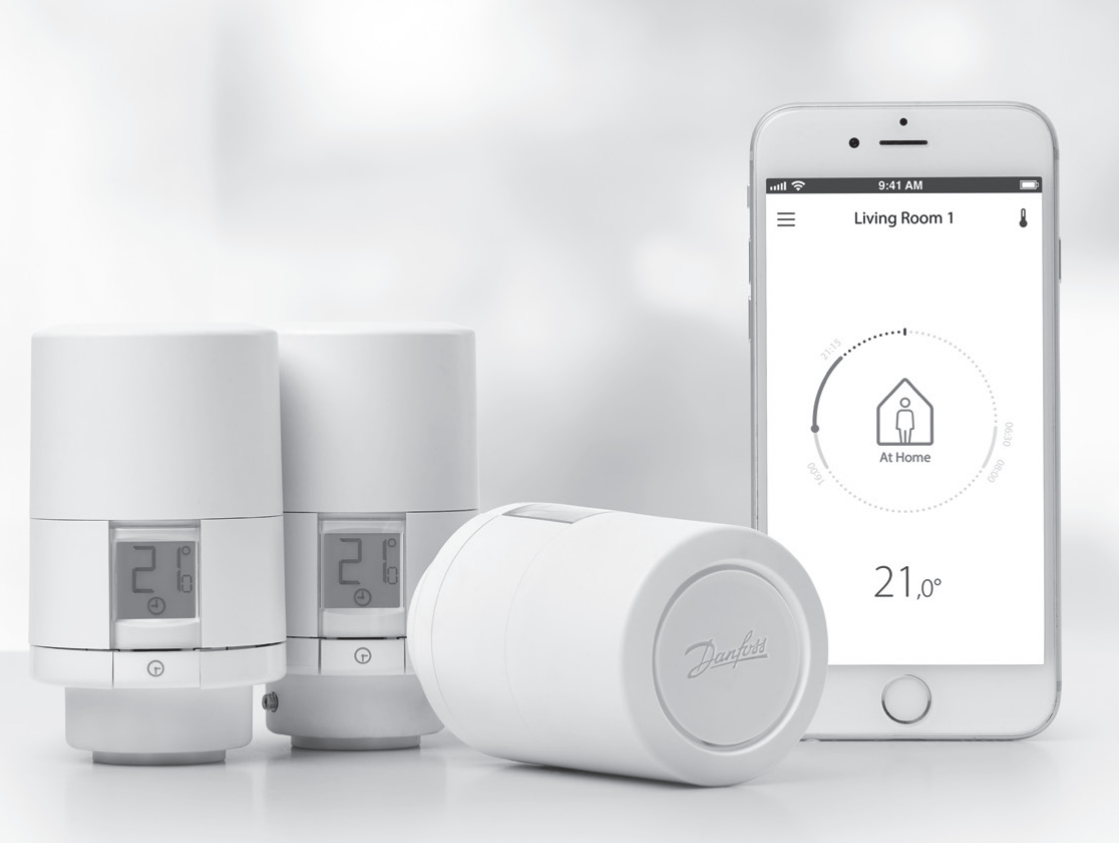

www.danfoss.com

<u>Danfoss</u>

#### **Installation Guide**

#### 1. Installation

| 1.1  | Identify your Danfoss Eco <sup>™</sup>     | 4    |
|------|--------------------------------------------|------|
| 1.2  | In the package                             | 5    |
| 1.3  | Overview of valve adapters                 | 5    |
| 1.4  | Installing the right adapter               | 7    |
| 1.5  | Inserting the batteries                    | 8    |
| 1.6  | Mounting the Danfoss Eco™                  | 9    |
| 1.7  | Download Danfoss Eco <sup>™</sup> App      | 9    |
| 1.8  | Paring Danfoss Eco <sup>™</sup>            | . 10 |
| 1.9  | Automatic adjustments                      | . 10 |
| 1.10 | Removing Danfoss Eco <sup>™</sup>          | . 11 |
| 1.11 | Resetting Danfoss Eco™ to default settings | . 11 |
|      |                                            |      |
|      |                                            |      |

| 2. | Technical specifications | 12 | 2 |
|----|--------------------------|----|---|
|----|--------------------------|----|---|

Danfoss

## User Guide

| 3. | Disp | lay                                                     |
|----|------|---------------------------------------------------------|
|    | 3.1  | Display screen                                          |
|    | 3.2  | Red illuminating ring                                   |
|    | 3.3  | Display rotation                                        |
|    | 3.4  | Manual mode                                             |
| 4. | Tem  | perature and programme settings                         |
|    | 4.1  | Time                                                    |
|    | 4.2  | Default temperature                                     |
|    | 4.3  | Setting temperatures                                    |
|    | 4.4  | Create your own schedule 16                             |
|    | 4.5  | Vacation                                                |
|    | 4.6  | Overrule a vacation                                     |
|    | 4.7  | Cancel an existing vacation programme 17                |
|    | 4.8  | Pause                                                   |
|    | 4.9  | Open window setting                                     |
| 5. | Add  | itional settings                                        |
|    | 5.1  | Setting options via the Danfoss Eco <sup>™</sup> App 19 |
|    | 5.2  | Software updates                                        |
|    | 5.3  | Data security                                           |
| 6. | Safe | ty precautions                                          |
| 7. | Disp | osal                                                    |

<u>Danfoss</u>

# 1. Installation

#### 1.1 Identify your Danfoss Eco™

| Code no. | Version characteristics                                       |
|----------|---------------------------------------------------------------|
| 014G1000 | Adapters included: RA adapter                                 |
| 014G1001 | Adapters included: RA, M30 x 1.5 adapters                     |
| 014G1002 | IT - Adapters included RA, M30, Caleffi & Giacomini           |
| 014G1003 | RU - Adapters included RA & M30                               |
| 014G1020 | UK (Combi, Bi-Div valve) - RA (Premounted)                    |
| 014G1021 | UK (Combi, Bi-Div valve, RLV-D) - RA (Premounted)             |
| Code no. | Version characteristics                                       |
| 014G1100 | DK - Adapters included RA, M30, RAV & RAVL                    |
| 014G1101 | DE - Adapters included RA, M30, RAV & RAVL                    |
| 014G1102 | FR - Adapters included RA, M30, M28 Comap                     |
| 014G1103 | HU, HR, RO, SK, UA - Adapters included RA, M30, RTD           |
| 014G1104 | IT - Adapters included RA, M30, M28 Herz, Caleffi & Giacomini |
| 014G1105 | PL, CZ, LT, EE, LV, SI - Adapters included RA, M30 & RTD      |
| 014G1106 | NL, BE, NO, FI, IS, TR - Adapters included RA & M30           |
| 014G1107 | ES, PT - Adapters included RA, M30, M28 Orkli                 |
| 014G1108 | UK - Adapters included RA, M30                                |
| 014G1109 | AT - Adapters included RA, M30 & M28 Herz                     |
| 014G1110 | SE - Adapters included RA, M30 & M28 MMA                      |
| 014G1111 | RU - Adapters Included RA, M30, RTD, M28 Herz & Giacomini     |
| 014G1112 | CH - Adapters included RA, M30, RAVL & RAV                    |

Danfoss

#### 1.2 In the package

Danfoss Eco<sup>™</sup> are supplied with the adapters as listed above. In addition each pack contains:

| (C)           | Defet Eco<br>Bectores of allow thermostat<br>Dest dest |                          |           |  |
|---------------|--------------------------------------------------------|--------------------------|-----------|--|
| Danfoss Eco™  | Quick Guide                                            | Requires 2x AA batteries | Allen Key |  |
|               |                                                        | 5 6 6 8<br>8 8 8 8       |           |  |
| Adapter Guide | Adapter Guide Adapters                                 |                          |           |  |

#### 1.3 Overview of valve adapters

Adapters for a wide range of different valve types are available as accessories.

| Adapter type                | Code no. | Adapter | Valve |
|-----------------------------|----------|---------|-------|
| For Danfoss<br>RA valves    | 014G0251 |         |       |
| For M30 x 1.5 (K)<br>valves | 014G0252 |         |       |

Danfoss

| For Danfoss<br>RAV valves  | 01460250             |  |   |
|----------------------------|----------------------|--|---|
| For Danfoss<br>RAVL valves | 01400250             |  |   |
| For Danfoss<br>RTD valves  | 014G0253             |  |   |
| For M28 valves:            |                      |  |   |
| - MMA                      | 014G0255<br>014G0256 |  | A |
| - Herz                     |                      |  |   |
| - Orkli                    | 014G0257             |  |   |
| - COMAP                    | 014G0258             |  |   |
| For Caleffi<br>valves      | 013G5849             |  |   |
| For Giacomini<br>valves    | 013G5849             |  |   |

Danfoss

#### 1.4 Installing the right adapter

The Danfoss Eco<sup>™</sup> pack contains an adapter guide to help you find the correct adapter for your valve. If you need additional help in finding the correct adapter follow the QR code on the guide and follow the video instruction.

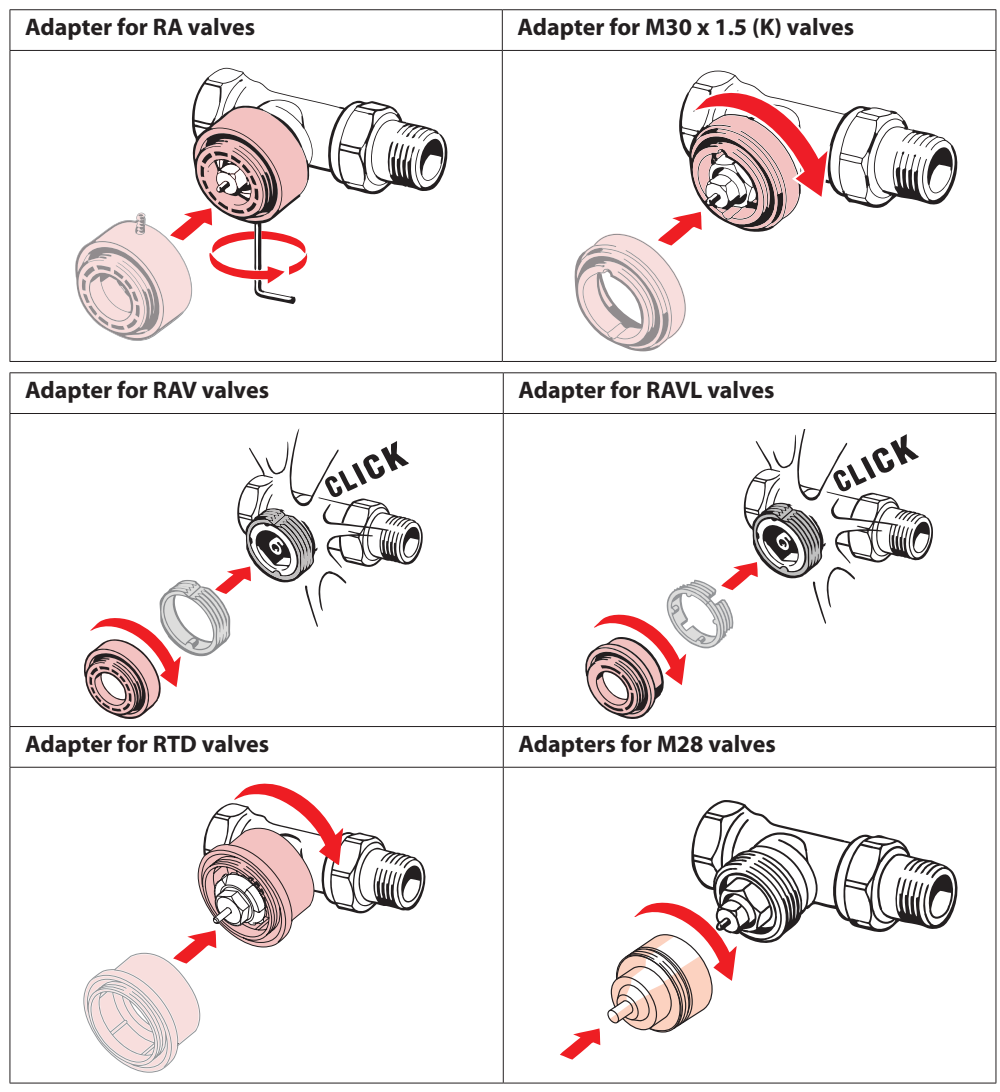

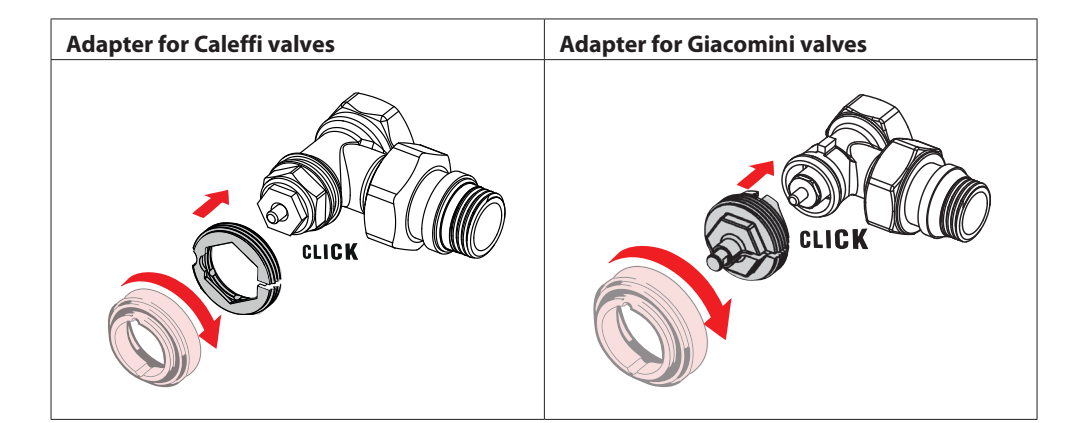

#### 1.5 Inserting the batteries

Remove the battery cover as shown in the diagram and insert two AA batteries. Make sure the batteries are correctly oriented.

Rechargeable batteries **must not** be used.

When replacing batteries the time and date settings are lost immediately. After replacing batteries re-connect to a smartphone to activate a schedule. The red ring will flash. Re-connect to the App and the time and date will be restored. If you do not re-connect the sensor will remain in manual mode.

The low battery symbol *is displayed approx.* one month before the batteries run out.

Before the batteries run out Danfoss Eco<sup>™</sup> will leave the valve in

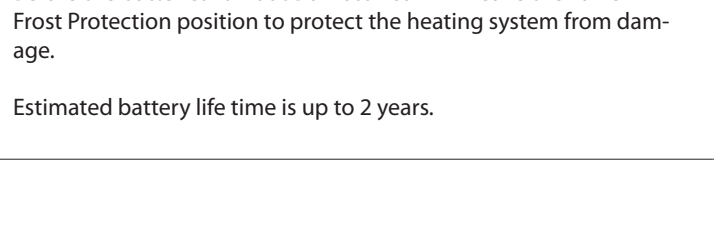

UN

Danfoss

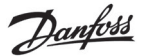

#### **1.6** Mounting the Danfoss Eco<sup>™</sup>

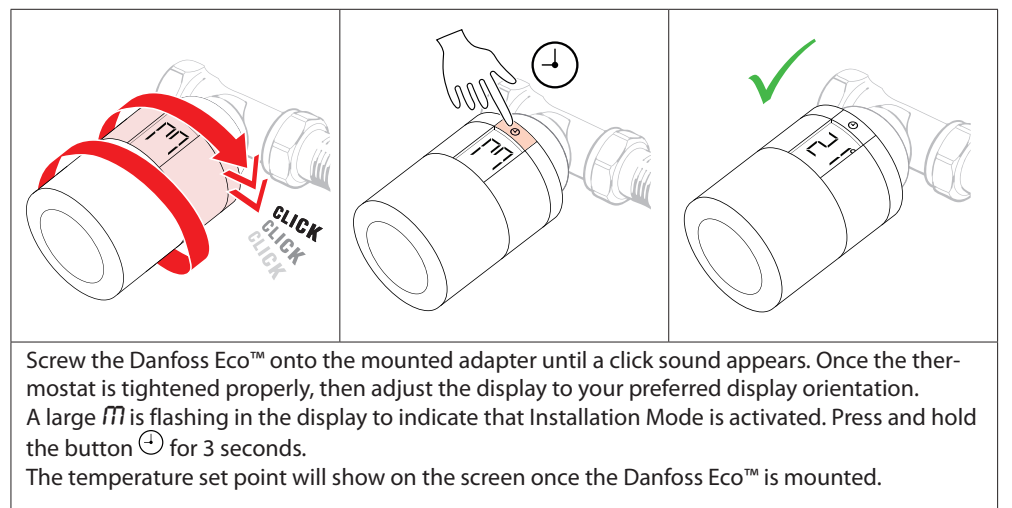

#### **1.7 Download Danfoss Eco™ App**

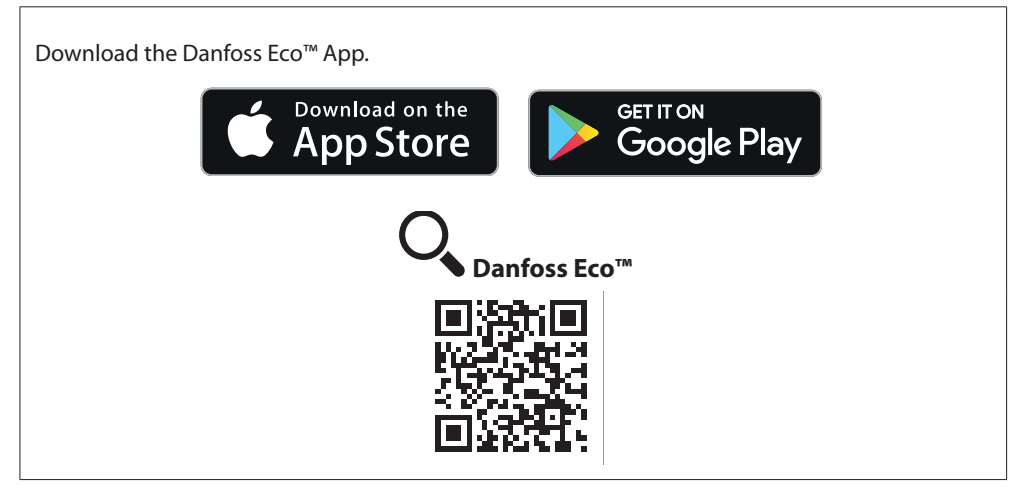

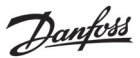

#### **1.8 Pairing Danfoss Eco**<sup>™</sup>

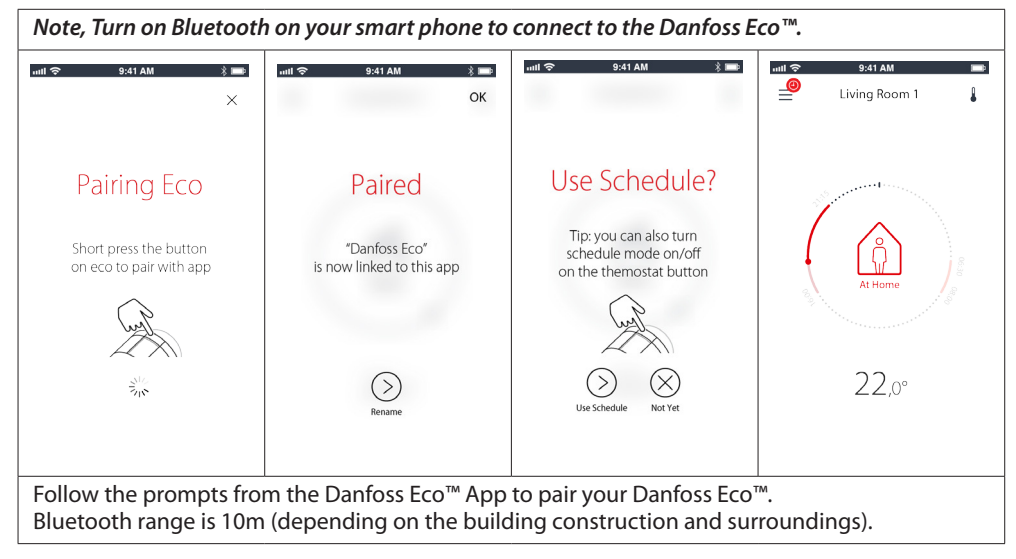

#### **1.9 Automatic adjustments**

When Danfoss Eco<sup>™</sup> is installed it will automatically begin to adjust itself to your heating system, during the first week after insallation. During this process you might experience that the thermostat reacts slowly or turns the heat up and down by itself. This is normal and a necessary part of the adjustment process.

#### 1. Adjusting to the valve

During the first night of operation Danfoss Eco<sup>™</sup> will shut off the radiator heat and then open again to detect the exact opening point of the valve. This will allow Danfoss Eco<sup>™</sup> to control the heat as efficiently as possible. If necessary, the procedure is repeated once a night for up to a week.

#### 2. Adaptive Learning

If you activate Adaptive Learning Danfoss Eco<sup>™</sup> learns during the first week of operation when it is necessary to start heating the room in order to reach the correct temperature at the correct time.

The intelligent control will continuously adjust the heating time compared to seasonal temperature changes.

Using Saving Program requires that your heating system has enough heat for a short period during heat up. If you experience problems you should contact your installer.

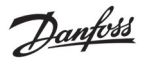

#### 1.10 Removing Danfoss Eco™

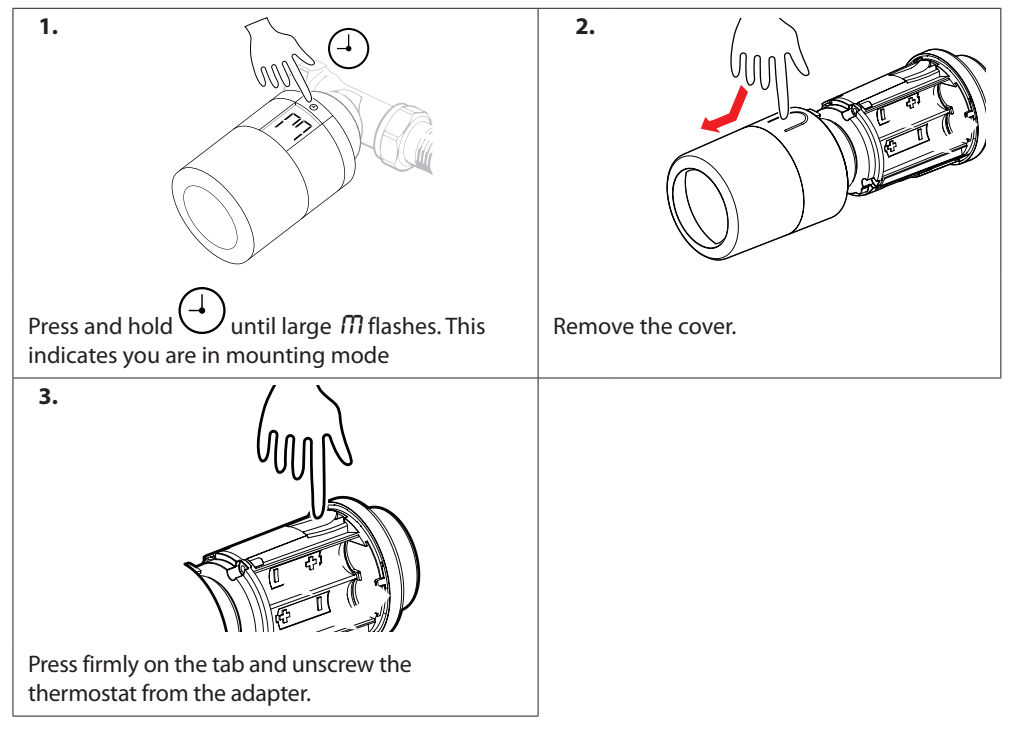

#### 1.11 Resetting Danfoss Eco™ to default settings

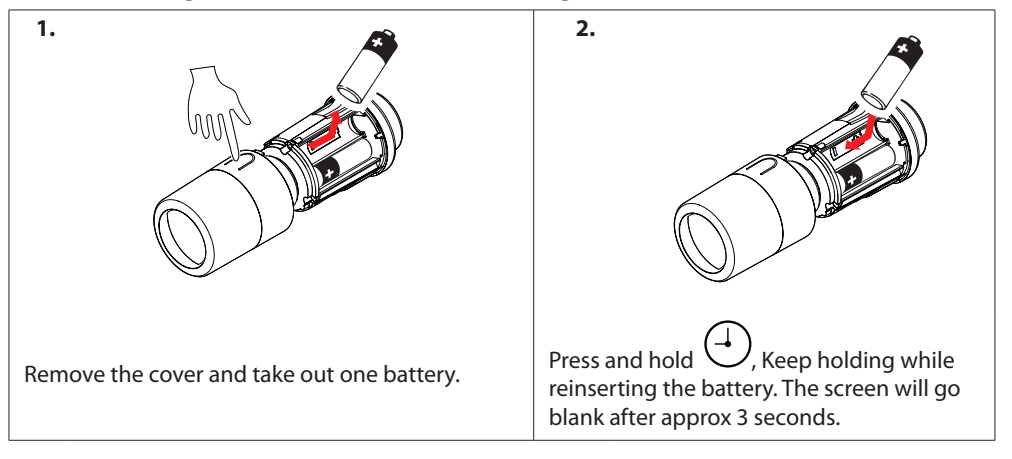

Danfoss

# 2. Technical specifications

| Thermostat type                  | Programmable electronic radiator valve controller                                                                                                    |  |
|----------------------------------|----------------------------------------------------------------------------------------------------|--|
| Recommended use                  | Residential (pollution degree 2)                                                                                                    |  |
| Actuator                         | Electromechanical                                                                                                    |  |
| Display                          | LCD with white backlight                                                                                                    |  |
| Software classification          | A                                                                                                    |  |
| Control                          | PID                                                                                                    |  |
| Power supply                     | 2 x 1.5 V alkaline AA batteries (not included)                                                                                                    |  |
| Power consumption                | 3 $\mu$ W in standby 1.2 W when active                                                                                                    |  |
| Trasmission Frequency / Power    | 2,4 GHz / <2,1mW                                                                                                    |  |
| Battery life                     | Up to 2 years                                                                                                    |  |
| Low battery signal               | Battery icon will flash in display.<br>If battery level is critical the red ring will flash.                                                                                                    |  |
| Ambient temperature range        | 0 to 40 °C                                                                                                    |  |
| Transportation temperature range | -20 to 65 °C                                                                                                    |  |
| Maximum water temperature        | 90 °C                                                                                                    |  |
| Temperature setting range        | 4 to 28 °C                                                                                                    |  |
| Measurement interval             | Measures temperature every minute                                                                                                    |  |
| Clock accuracy                   | +/- 10 min/year                                                                                                    |  |
| Spindle movement                 | Linear, up to 4.5 mm, max. 2 mm on valve (1 mm/s)                                                                                                    |  |
| Noise level                      | <30 dBA                                                                                                    |  |
| Safety classification            | Type 1                                                                                                    |  |
| Open-window function             | Activated at temperature decrease.                                                                                                    |  |
| Weight (incl. batteries)         | 198 g (with RA adapter)                                                                                                    |  |
| IP class                         | 20 (not to be used in hazardous installations or in places where it will be exposed to water)                                                                                                    |  |
| Approvals, markings etc.         | Intertek     Image: Second second secon |  |

Danfoss

# 3. Display

#### 3.1 Display Screen

Short press on ④ and the Display Screen appears. Danfoss Eco™ is displaying the **set temperature**, not the **measured room temperature**.

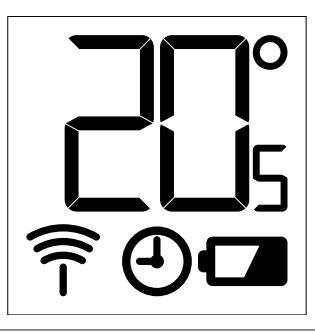

#### **Display symbols:**

| ריק        | Installation Mode must always be activated when installing or removing Danfoss<br>Eco™. The thermostat may be irreparably damaged if not in the correct position during<br>installation. |
|------------|----------------------------------------------------------------------------------------------------|
|            | Temperature is shown in degrees celcius. Danfoss Eco™ is displaying the <b>set temperature</b> , <i>not the</i> <b>measured room temperature.</b>                                        |
| $\bigcirc$ | Scheduled Mode                                                                                                    |
|            | The antenna symbol flashes when you need to connect the App to the thermostat.<br>If you are connected, the red ring will illuminate (the display will be blank).                        |
| · <b>C</b> | low battery. Battery icon will flash in display.<br>If battery level is critical the red ring will flash.                                                                                |

#### 3.2 Red illuminating ring

The red ring will be constantly on when you are connected to the Danfoss Eco<sup>™</sup> App. It also flashes to indicate when the batteries are critically low on power.

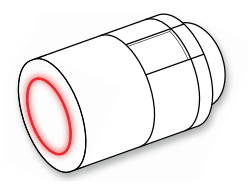

Danfoss

#### 3.3 Display rotation

Danfoss Eco<sup>™</sup> can be mounted in a horizontal or veritcal position, depending on your radiator valve. You can set the display rotation to either 'horizontal' or 'vertical' within the Danfoss Eco<sup>™</sup> App under Advanced Settings.

#### 3.4 Manual mode

Danfoss Eco™ can be used without the Danfoss Eco™ App in Manual Mode. Functionality is reduced.

Use the handwheel to adjust the temperature. The display shows the required temperature and not the room temperature. In manual mode there are no comfort or setback temperatures or times set.

Danfoss

## 4. Schedules and Temperatures

#### 4.1 Time

The device will take the correct time from your smart phone. There is no need to set the time. Danfoss Eco™ uses a 24 hour time display.

Note. If the batteries have been removed from the Danfoss  $Eco^{m}$  you will need to connect to the Danfoss  $Eco^{m}$  App to correct the time once the batteries are replaced.

#### 4.2 Default temperature

| The default temperatures for Danfoss Eco™ are as below:          |        |               |                     |  |
|------------------------------------------------------------------|--------|---------------|---------------------|--|
| II 중 9:41 AM 🕸 🎟                                                 | lcon   | Name          | Default Temperature |  |
| د<br>کار At Home 22,0°                                           | Û      | At Home       | 21°C                |  |
| Asleep 17,0° Nacation 15,0°                                      | ∩<br>¢ | Away / Asleep | 17°C                |  |
| ③ Schedule                                                       |        | Vacation      | 15°C                |  |
| The default temperatures can be changed in the Danfoss Eco™ App. |        |               |                     |  |

#### 4.3 Setting temperatures

 Set your own temperatures for your setback periods in the Danfoss Eco™ App.

 Image: Strate period

 Image: Strate period

 Image: Strate period

 Image: Strate period

 Image: Strate period

 Image: Strate period

 Image: Strate period

 Image: Strate period

 Image: Strate period

 Image: Strate period

 Image: Strate period

 Image: Strate period

 Image: Strate period

 Image: Strate period

 Image: Strate period

 Image: Strate period

 Image: Strate period

 Image: Strate period

 Image: Strate period

 Image: Strate period

 Image: Strate period

 Image: Strate period

 Image: Strate period

 Image: Strate period

 Image: Strate period

 Image: Strate period

 Image: Strate period

 Image: Strate period

 Image: Strate period

 Image: Strate period

 Image: Strate period

 Image: Strate period

 Image: Strate period

 Image: Strate period

 Image: Strate period
 </tr

Danfoss

#### 4.4 Create your own schedule

| .uit ♥ 9:41 AM ■<br>< Living Room 1<br>Weekly Schedule                                                                                                    | •d ♥ 9:41 AM ■ <ul> <li>&lt; Living Room 1</li> <li>Weekly Schedule</li> </ul>                                                                                     | uid ♥ 9:41 AM ■<br>< Living Room 1 ok<br>Monday Schedule                                                                                                    |
|----------------------------------------------------------------------------------------------------|----------------------------------------------------------------------------------------------------|----------------------------------------------------------------------------------------------------|
| Mo Tu We<br>Th Fr Sa<br>Su<br>Su<br>Schedule                                                                                                    | Mo Tu We<br>Th Fr Sa<br>Su<br>Su<br>Schedule                                                                                                    | <sup>34</sup><br>15:30<br><sup>12</sup><br><sup>12</sup><br><sup>12</sup><br><sup>12</sup><br><sup>12</sup><br><sup>12</sup><br><sup>12</sup><br><sup>12</sup>                                                                                  |
| Within the Danfoss Eco <sup>™</sup> App<br>you can create your own<br>schedule. You can choose any<br>setback times within 24 hours<br>and a maximum of 3 setback<br>periods per day. | The weekly schedule shows<br>the 'At Home' periods in<br>red. The 'copy' functional-<br>lity allows you to copy the<br>schedule you have created to<br>other days. | The Danfoss Eco <sup>™</sup> App dis-<br>play shows both the 24 hour<br>clock wheel, showing your At<br>Home time in red and a sum-<br>mary of your schedule, with<br>the detailed times set.<br>The minimum At Home pe-<br>riod is 30 minutes. |

#### 4.5 Vacation

A Vacation programme keeps the setback temperature for a period, defined by you. Use a Vacation programme to save energy, when you are away from home. Vacation programme is set within the Danfoss Eco<sup>™</sup> App.

| uati 🗢 9:41 AM 📼                                                        | <mark>uuti ବ 9:41 AM ■</mark><br>🖌 Plan OK                                                                                                    | الس <mark>عداد 9:41 AM العام الماليم الماليم الماليم الماليم الماليم الماليم الماليم الماليم الماليم الماليم الماليم الماليم الماليم الماليم الماليم الماليم الماليم الماليم الماليم الماليم الماليم الماليم الماليم الماليم الم</mark> | uatt 🗢 9:41 AM 🖃                                                        |
|-------------------------------------------------------------------------|----------------------------------------------------------------------------------------------------|----------------------------------------------------------------------------------------------------|-------------------------------------------------------------------------|
| Vacation?<br>Lowers the temperature<br>to 15,0° C<br>while you are away | Leave 02 feb 2016 08:00                                                                                                    | Leave 02 Feb 2016 08500<br>Return 09 Feb 2016 08500<br><br><br><br>February 2016 ><br>Mo Tu We Th Fr 5a Su<br>31 1 2 3 4 5 6<br>7 8 6 10 11 12 13                                                                                       | Vacation?<br>Lowers the temperature<br>to 15,0° C<br>while you are away |
| Nov Plan                                                                | K         February 2016         X           Mor         Ta         Wir         Thir         Fr         Sa         Su           31         1         2         3         4         5         6           7         8         5         10         11         12         13           14         15         16         17         18         19         20 | 14 15 16 17 18 19 20<br>21 22 23 24 25 26 27<br>28 1 2 3 4 3 4                                                                                                    | Nov Pan                                                                 |
| Vacation mode can<br>be planned or set<br>straight away (Now).          | Planned Vacations<br>use a calendar and<br>time setting.                                                                                                    | Schecule your Vaca-<br>tion in the Danfoss<br>Eco™ App.                                                                                                    | The Danfoss Eco™<br>App display confirms<br>your Vacation date.         |

Danfoss

#### 4.6 Overrule a vacation

If returning earlier than expected you might wish to shift from the Vacation programme to your normal schedule.

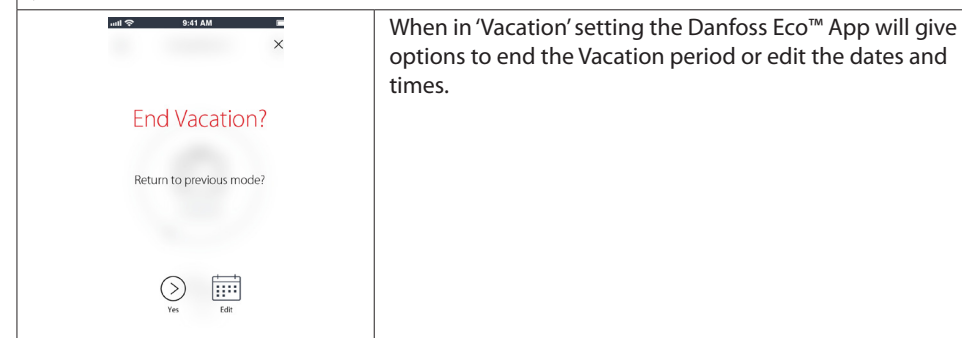

#### 4.7 Cancel an existing vacation programme

| ant ∲ Boli AM B<br>×     | If the Vacation is planned for the future you can simply edit<br>the dates or cancel the programme. |
|--------------------------|----------------------------------------------------------------------------------------------------|
| End Vacation?            |                                                                                                    |
| Return to previous mode? |                                                                                                    |
|                          |                                                                                                    |
| Ver Edst                 |                                                                                                    |

#### 4.8 Pause

| The Pause programme keeps the setback temperature until another programme is selected. |                                                                                                    |  |  |
|----------------------------------------------------------------------------------------|----------------------------------------------------------------------------------------------------|--|--|
| BetTAM     Eliving Room 1     Pause     Co is in first procection mode                 | When Danfoss Eco <sup>™</sup> is turned down to Min level manually,<br>a notification banner is shown, and center icon switches<br>to 'Pause'.<br>To exit Pause click the centre icon on the Danfoss Eco <sup>™</sup><br>App and return to the scheduled or manual setpoint. |  |  |
| 6,0°<br>12,r                                                                           |                                                                                                    |  |  |

Danfoss

#### 4.9 Open window function

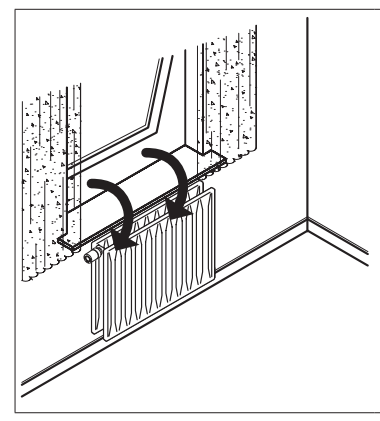

Danfoss Eco<sup>™</sup> features an Open-window function, which closes the valve if the room temperature is falling dramatically, thus reducing the heat loss. The heat is turned off for up to 30 minutes, before Danfoss Eco<sup>™</sup> returns to its original settings. When Open-window has been activated, the function is quarantined for 45 minutes.

Note! Be aware that the Open-window function will be affected, if curtains or furniture are covering Danfoss Eco™, preventing it from detecting the decreasing temperature.

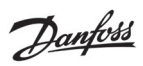

# 5. Settings & Installation modes

### 5.1 Setting options via the Danfoss Eco<sup>™</sup> App

|                   | Command                                                     | Options                                                                                                    |
|-------------------|-------------------------------------------------------------|----------------------------------------------------------------------------------------------------|
| Thermostats       | List of the installed Danfoss<br>Eco™ thermostats (by name) | Option to change the name of the Danfoss<br>Eco™ or to un-pair an existing Danfoss<br>Eco™.                                                                                                    |
|                   | Add Danfoss Eco™                                            | Option to add another Danfoss Eco™                                                                                                    |
| Restrictions      | PIN Code                                                    | Option to add a PIN code to the Danfoss<br>Eco™App                                                                                                    |
|                   | Change PIN Code                                             | Option to change PIN code                                                                                                    |
|                   | Child Lock                                                  | To protect your Danfoss Eco™ activate the<br>Child Lock, once activated the Danfoss<br>Eco™ can only be adjusted by the Danfoss<br>Eco™ App and the Manual function is<br>overridden.                          |
|                   | Min/Max Temperatures                                        | Limit the temperature range. The MIN/<br>MAX settings are adjusted by scrolling the<br>temperatures in the Danfoss Eco™ App.                                                                                   |
| Advanced Settings | Adaptive Learning                                           | Adaptive Learning ensures you get the<br>temperature you asked for at the right<br>time. Adaptive Learning uses historical<br>data to determine how fast (degrees/hour)<br>each room can be reheated.          |
|                   | Heat Control                                                | The Heat Control ensures that Danfoss<br>Eco™reaches the comfort temperature on<br>time, according to the schedule. Options<br>are for Moderate or Quick. Moderate en-<br>sures sufficient return temperature. |
|                   | Display Rotation                                            | The Danfoss Eco™ display can be rotated<br>by 180°. This allows the display to be read<br>from hoziontal and vertical mounting.                                                                                |
|                   | Mode                                                        | Mounting Mode                                                                                                    |
|                   | Frost Protection                                            | The minimum temperature to protect your heating system. Set between 4-10°C.                                                                                                    |

<u>Danfoss</u>

Danfoss Eco<sup>™</sup> Electronic radiator thermostat

| System Information | Software version information | Confirms the latest sofware version of the<br>Danfoss Eco™ App that is downloaded to<br>your device.                                                                                                    |
|--------------------|------------------------------|----------------------------------------------------------------------------------------------------|
| EULA               | Legal information            | Full terms and conditions of the Danfoss<br>Eco™ App.                                                                                                    |
|                    | Topics                       | Links to the FAQ site for the main help<br>topics for troubleshooting issues with your<br>Danfoss Eco™.                                                                                                    |
|                    | Show Introduction Screens    | Plays the introduction screens that first<br>appear when you download the Danfoss<br>Eco™ App.                                                                                                    |
| Help               | Demo Mode                    | Try the Danfoss $Eco^{TM}$ App with the Demo<br>Mode feature. This will not adjust the<br>Danfoss $Eco^{TM}$ but will show the screens<br>and functionallity within theDanfoss<br>$Eco^{TM}$ App.<br>NB. To exit the Demo Mode double click on<br>the word 'Demo' on the Danfoss $Eco^{TM}$ App<br>screen. |

# 5.2 Software Updates

Danfoss Eco<sup>™</sup> thermostat can be updated via the Danfoss Eco<sup>™</sup> App The Danfoss Eco<sup>™</sup> App will inform when a new software is available.

Danfoss

## 5.3 Data Security

The data security for of the Danfoss Eco<sup>™</sup> thermostat and Danfoss Eco<sup>™</sup> App, that is paired to your smartphone is guaranteed. The system is tested annually by independent specialists.

*Data encryption:* The wireless connection to your Danfoss Eco<sup>™</sup> thermostat is protected against threats from unknown devices with latest encryption technology, and first time pairing with the thermostat can only be done by physically pressing the button on the thermostat.

*Security through PIN code:* A PIN code assigned by the user ensures that only authorized persons can make changes to the system.

*User Personal data* such as temperature or set-points are only stored in the thermostat, so therefore only your personal App can access this.

In addition to the security functions that ensure data protection at any point during the data transmission from your smartphone to the Danfoss Eco<sup>™</sup> thermostat, we ensure the highest level of security with further technical and organizational measures. Danfoss continuously checks and develops these further.

# 6. Safety precautions

The thermostat is not intended for children and must not be used as a toy. Do not leave packaging materials where children may be tempted to play with them, as this is extremely dangerous.

Do not attempt to dismantle the thermostat as it contains no user-serviceable parts. Do not remove the cover to clean the thermostat. The external cover can be cleaned with a soft cloth.

# 7. Disposal

The thermostat must be disposed of as electronic waste.

Danfoss A/S Haarupvaenget 11 DK-8600 Silkeborg Denmark Phone: +45 7488 8000

Fax: +45 7488 8100 www.danfoss.com

Danfoss can accept no responsibility for possible errors in catalogues, brochures and other printed material. Danfoss reserves the right to alter its products without notice. This also applies to products already on order provided that such alterations can be made without subsequential changes being necessary in specifications already agreed. All rights reserved. All rights reserved.

Danfoss